## <u>ΟΔΗΓΙΕΣ ΣΥΜΠΛΗΡΩΣΗΣ ΨΗΦΙΑΚΗΣ ΑΙΤΗΣΗΣ</u> <u>ΛΟΓΑΡΙΑΣΜΟΥ ΗΛΕΚΤΡΟΝΙΚΟΥ ΤΑΧΥΔΡΟΜΕΙΟΥ @ARMY.GR,</u> <u>ΓΙΑ ΜΟΝΑΔΕΣ-ΣΧΗΜΑΤΙΣΜΟΥΣ</u>

1. Το Γενικό Επιτελείο Στρατού παρέχει τη δυνατότητα δημιουργίας λογαριασμού ηλεκτρονικού ταχυδρομείου (email) για όλους τους Σχηματισμούς – Μονάδες – Ανεξάρτητες Υπομονάδες και Πολεμικά Μουσεία του ΓΕΣ.

2. Η αίτηση για υπηρεσιακό λογαριασμό email γίνεται μέσω της ιστοσελίδας https://accounts.army.gr/request service. Για να συνδεθείτε πληκτρολογήστε στην γραμμή διευθύνσεων του φυλλομετρητή σας (web browser) την παραπάνω ιστοσελίδα.

| • | army.gr https://accounts.army.gr/request_service                                     | ▽ →                                                      | ] 😫 |
|---|--------------------------------------------------------------------------------------|----------------------------------------------------------|-----|
|   | https://accounts.army.gr/request service<br>https://accounts.army.gr/request service |                                                          | в   |
|   |                                                                                      | Διαχείριση Υπηρεσιών Μόνιμου Προσωπικού Ενόπλων Δυνάμεων |     |

3. Για τη πρόσβαση στη συγκεκριμένη ιστοσελίδα θα σας ζητηθεί να αποδεχθείτε το πιστοποιητικό της σελίδας. Αφού το αποδεχτείτε θα πρέπει να πατήσετε λήψη πιστοποιητικού.

4. Για να κάνετε ψηφιακή αίτηση για λογαριασμό ηλεκτρονικού ταχυδρομείου για Μονάδα – Σχηματισμό, θα πρέπει πληκτρολογήσετε τα διαπιστευτήρια σας (username και password) **του προσωπικού σας** <u>email@army.gr</u>.

| Αίτηση Υπηρεσιακού Λογαριασμού Email |               |
|--------------------------------------|---------------|
| 🖙 Αναγνώριση Χρ                      | ρήστη         |
| Όνομα χρήστη                         |               |
| Συνθηματικό χρήστη                   |               |
|                                      | Είσοδος       |
| 😻 Δεν έχετε διαπιστευτήρ             | μα; Αποκτήστε |

Αν δεν έχετε, αποκτήστε μέσω της ιστοσελίδας https://accounts.army.gr/activate.

5. Στη συνέχεια θα εμφανιστεί η παρακάτω σελίδα.

| 🖙 Στοιχεία Χρήστη |                                                                                                    |  |
|-------------------|----------------------------------------------------------------------------------------------------|--|
| Αριθμός Μητρώου   |                                                                                                    |  |
| Όνομα             | Traperty.                                                                                                    |  |
| Επώνυμο           | Transformers and the second second seco |  |
| Τηλέφωνο Εργασίας |                                                                                                    |  |
| Κινητό Τηλέφωνο   |                                                                                                    |  |

| 🔄 Απούμενος Σχηματισμός - Μονάδα                                                                                                    |                                                                                                    |
|----------------------------------------------------------------------------------------------------|----------------------------------------------------------------------------------------------------|
| Σχηματισμός                                                                                                    |                                                                                                    |
| Καταχωρήστε την ΔΝΣΗ - Γραφείο στην<br>οποία ανήκετε                                                                                                    |                                                                                                    |
| Είδος λογαριασμού email                                                                                                    | M                                                                                                    |
| ΠΡΟΣΟΧΗ! σημειώστε και φυλάξτε σε                                                                                                    | ασφαλές σημείο τους κωδικούς πρόσβασης                                                                                                    |
| Συνθηματικό υπηρεσιακού λογαριασμού                                                                                                    | Το <i>Συνθηματικό</i> πρέπει να αποτελείται από τουλάχιστον 6 χαρακτήρες και να περιέχει πεζά και κεφαλαία<br>γράμματα, αριθμούς και ειδικούς χαρακτήρες, π.χ. <b>g¥30aZ5&amp;</b> |
| Συνθηματικό υπηρεσιακού λογαριασμού<br>(επαλήθευση)                                                                                                    |                                                                                                    |
| <ol> <li>Έχω εξουσιοδοτηθεί απο την ΔΚΤΗ-ΔΝΤΗ - προϊστάμενο μου, να χρεωθεί σε εμένα ο υπηρεσιακός λογαριασμός<br/>e-mail της μονάδος- διευθύνσεως μου.</li> <li>Διάβασα τους όρους χρήσης του υπηρεσιακού e-mail.</li> <li>Θα ενημερώσω με αναφορά μου το ΚΕΠΥΕΣ για οποιαδήποτε Μεταβολή - Μετάθεση μου προκειμένου ο<br/>υπηρεσιακός λογαριασμός e-mail να χρεωθεί σε άλλο στέλεχος.</li> </ol> |                                                                                                    |
|                                                                                                    | Ενεργοποίηση                                                                                                    |

Εμφανίζονται τα προσωπικά σας στοιχεία (Αριθμός μητρώου, Όνομα, Επώνυμο) και σας ζητούνται επιπρόσθετα τα παρακάτω στοιχεία:

α. Τηλέφωνο Εργασίας: Θα πρέπει να χρησιμοποιήσετε το υπηρεσιακό νούμερο ΕΨΑΔ ή γραμμή ΟΤΕ ,του γραφείου σας . Σε αυτό το τηλέφωνο <u>θα γίνει αντίστροφη</u> επικοινωνία από προσωπικό του ΚΕΠΥΕΣ/6δ για την ενεργοποίηση του λογαριασμού.

**β. Κινητό Τηλέφωνο:** Θα πρέπει να πληκτρολογήσετε το νούμερο του κινητού σας τηλεφώνου. **γ. Σχηματισμός:** Πληκτρολογήσετε και επιλέξτε από την αυτόματη φόρμα το όνομα του Σχηματισμού – Μονάδας στον/στην οποίο/α ανήκετε.

| Σχηματισμός                         | ΑΣΔ             |  |
|-------------------------------------|-----------------|--|
|                                     | 2 ΣΕΗΠΠΕΠ/ΑΣΔΕΝ |  |
| ζαταχωρήστε την ΔΝΣΗ - Γραφείο στην | ΔΕΠΣ/ΑΣΔΕΝ      |  |
| οποία ανήκετε                       | ΛΑΦ ΑΣΔΥΣ ΤΔ    |  |
| Είδος λογαριασμού empil             | ΣΜΣ/ΑΣΔΥΣ       |  |
|                                     | ΣΤΡ ΑΣΔΕΝ       |  |
|                                     | ΣΤΡ ΑΣΔΥΣ       |  |
|                                     |                 |  |

**δ.** Διεύθυνση / Γραφείο: Θα πρέπει να καταχωρήσετε με σύντμηση τη Δνση ή το Γραφείο στο οποίο ανήκετε.

Παράδειγμα 1 : ΔΜΧ Παράδειγμα 2 : 1° Γρ

**ε. Είδος λογαριασμού email :** Επιλέξτε το είδος του λογαριασμού που επιθυμείτε. Οι λογαριασμοί που παρέχονται είναι **Υπηρεσιακός**, **Διαύγεια** και **Extrait**.

στ. Επιλογή επιθυμητού Κωδικού Πρόσβασης: (ο κωδικός πρόσβασης πρέπει να περιλαμβάνει τουλάχιστον 8 χαρακτήρες και να περιέχει πεζά και κεφαλαία γράμματα, αριθμούς και ειδικούς χαρακτήρες, π.χ. 8@TbV7e@).Μπορείτε να χρησιμοποιήσετε και τον κωδικό που σας δίνει σαν παράδειγμα το σύστημα. Φυλάξτε τον κωδικό πρόσβασής σας γιατί μετά την υποβολή των στοιχείων σας δεν θα μπορείτε να τον ξαναδείτε.

| Επιθυμητό συνθηματικό (password)<br>Το <i>Συνθηματικό</i> πρέπει να αποτελείται από τουλάχιστον 6 χαρακτήρες και να περιέχει πεζά και κεφαλο<br>γράμματα, αριθμούς και ειδικούς χαρακτήρες, π.χ. <b>£6</b> @ <b>\$jHU4</b> | λαία |
|----------------------------------------------------------------------------------------------------|------|
|----------------------------------------------------------------------------------------------------|------|

**ζ. Επιβεβαίωση Κωδικού:** Αφού επιλέξετε κωδικό θα πρέπει να τον πληκτρολογήσετε ξανά για λόγους επαλήθευσης.

**η.** Διαβάστε και Αποδεχτείτε τους όρους χρήσης των διαδικτυακών υπηρεσιών του Γενικού Επιτελείου Στρατού.

## θ. Πατήστε Ενεργοποίηση.

6. Στη συνέχεια εμφανίζεται η παρακάτω εικόνα.

| ▲ ΠΡΟΣΟΧΗ! φυλάξτε το PASSWORD που καταχωρήσατε στην προηγούμενη σελίδα σε ασφαλές σημείο.                                                                  |
|----------------------------------------------------------------------------------------------------|
|                                                                                                    |
| 📟 ΤΟ ΑΙΤΗΜΑ ΣΑΣ ΚΑΤΑΧΩΡΗΘΗΚΕ                                                                                                    |
| Δ Το ΚΕΠΥΕΣ θα ελέγξει τα στοιχεία που καταχωρήσατε και θα επικοινωνήσει μαζί σας για την απόδοση του<br>username και την ενεργοποίηση του λογαριασμού σας. |
| Εγχειρίδιο χρήσης mail                                                                                                    |

7. Το αίτημα έχει πλέον καταχωρηθεί και το ΚΕΠΥΕΣ θα επικοινωνήσει μαζί σας για την απόδοση του username σας και την ενεργοποίηση του λογαριασμού σας.